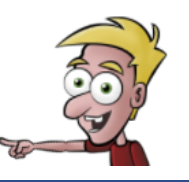

# Atividade da disciplina de Robótica utilizando o mBot

### Exercício 1

Na AppStore ou GooglePlay, instala no teu smartphone as seguintes aplicações:

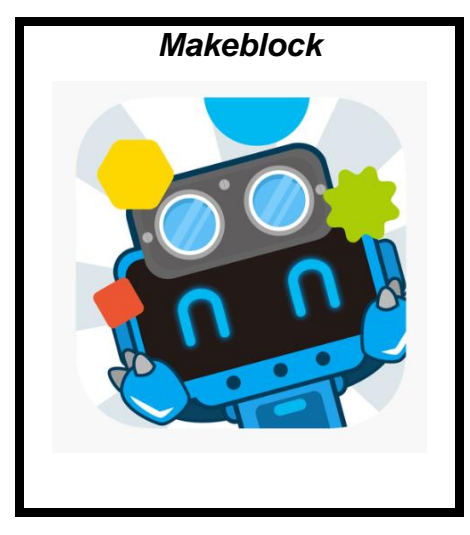

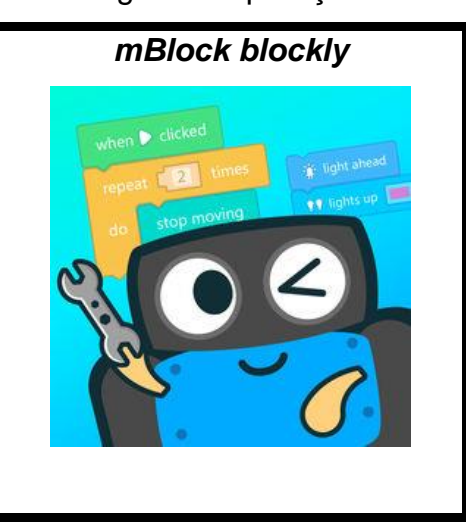

### Nota super importante!

O representante de cada grupo deve verificar o estado do robô. Se alguma peça se encontrar danificada, o representante do grupo deverá comunicar este facto ao Professor Glenn.

### Exercício 2

Liga o *mBot* deslocando o *Power Switch* para a posição *ON* (ver imagem).

O robô irá dar um sinal sonoro e luminoso, posteriormente irão permanecer duas luzes brancas na zona frontal do mBot. As **duas luzes brancas** indicam que o robô está em **modo de controlo por comando/ smartphone/tablet**.

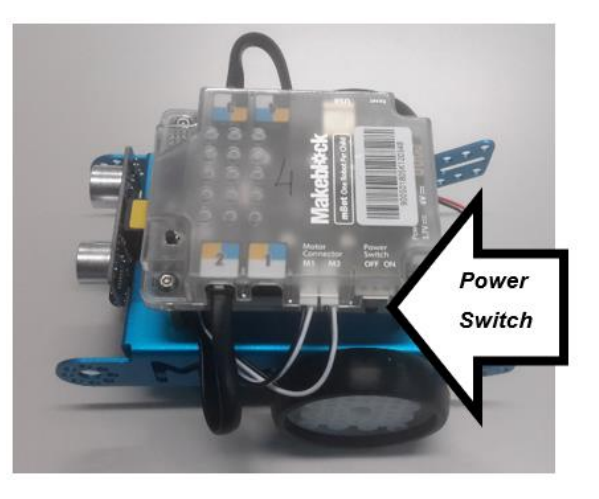

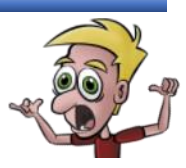

### **Exercício 2**

- a) No chão posiciona diversas mochilas de forma a ficar um espaço em que o robô se possa movimentar (como na imagem ao lado).
- b) Pressiona o botão On-Board (ver imagem) de forma a permanecerem duas luzes verdes na zona frontal do mBot. As luzes verdes indicam que o robô está em modo de evitar obstáculos.
- c) Para parar o *mBot* pressiona duas vezes o botão
  *On-Board*, de forma permanecerem duas luzes
  brancas na zona frontal do robô.
- d) Retira as mochilas do chão.

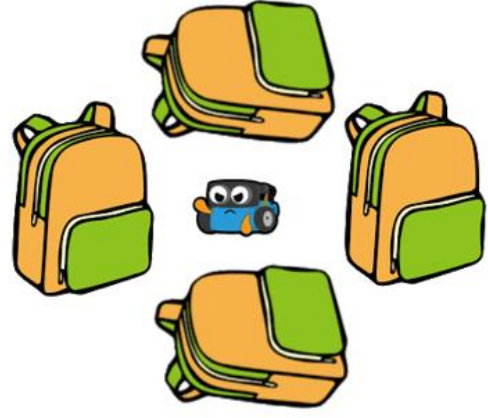

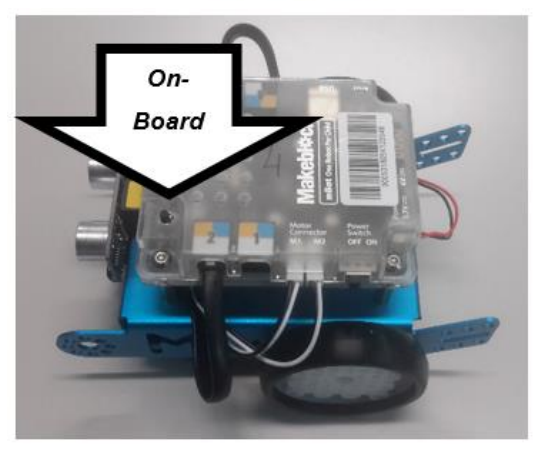

## Exercício 3

- a) No chão posiciona a folha que contém um percurso (ver imagem) e coloca o *mBot* em qualquer zona do percurso.
- b) Pressiona duas vezes o botão On-Board, de forma a permanecerem duas luzes azuis na zona frontal do *mBot*. As luzes azuis indicam que o robô está em modo de seguimento de linha.
- c) Para parar o *mBot* pressiona uma vez o botão *On-Board*, de forma permanecerem duas luzes brancas na zona frontal do robô.
- d) Retira o percurso do chão e dobra-o adequadamente.

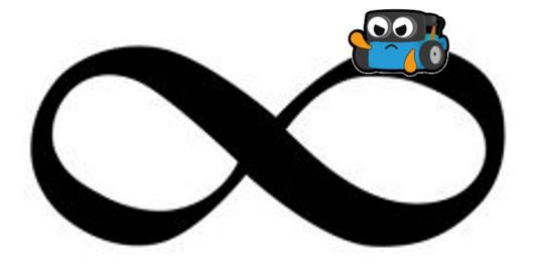

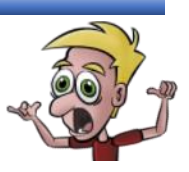

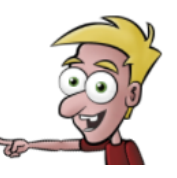

#### Mais umas notas super importantes!

- Evita posicionar o mBot junto aos pés de outros colegas, pois estes podem estar distraídos e pisar o robô;
- Evita colisões entre robôs e entre objetos e robôs;
- Apenas o representante do grupo se pode dirigir até ao robô, pois não deverão estar muitos alunos na zona destinada para a movimentação dos robôs;
- Deves ter muito cuidado ao te movimentares na zona onde se encontram os robôs.

### **Exercício 5**

- a) Posiciona o *mBot* no chão.
- b) Procede da seguinte forma:

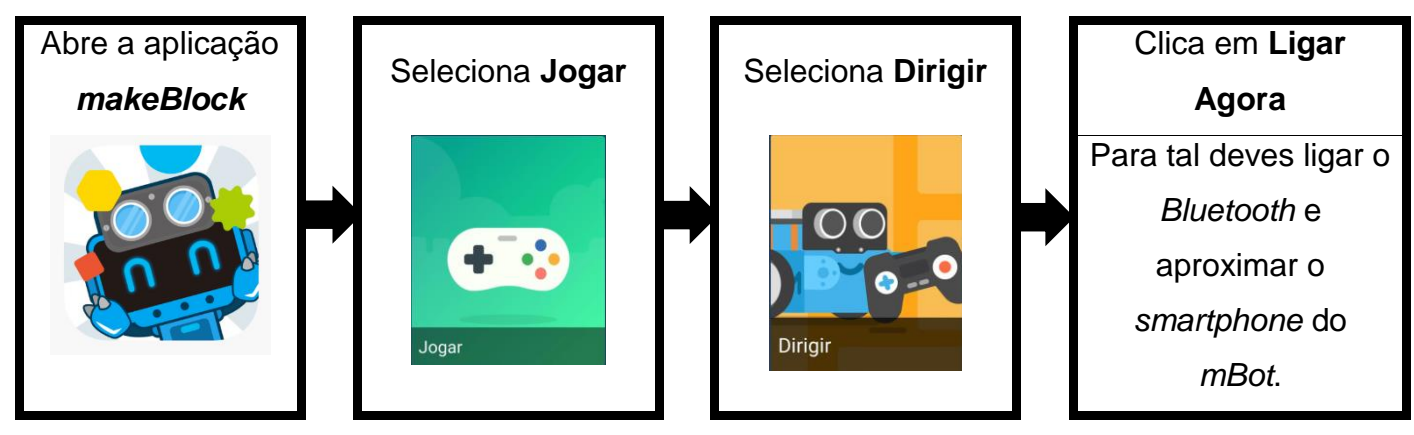

c) Conduz o *mBot* utilizando o manípulo e explora as opções existentes.

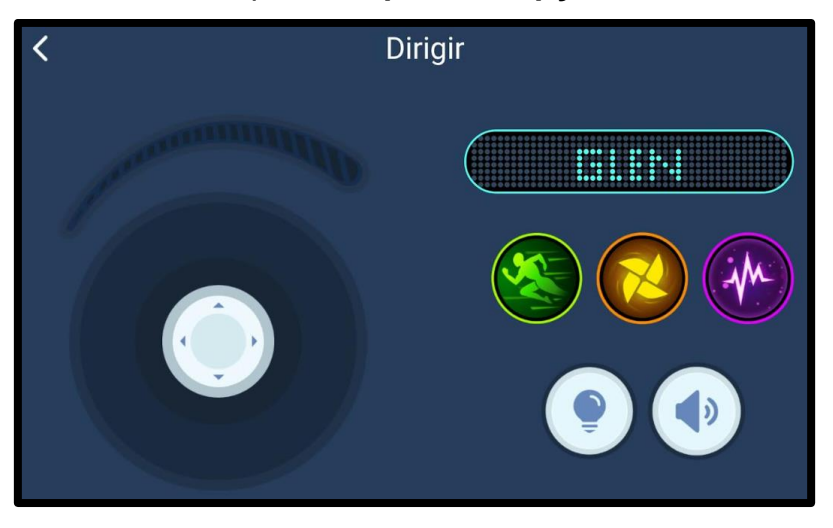

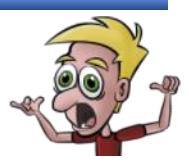

**Professor Glenn Farias** 

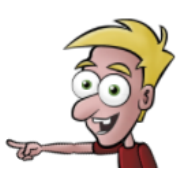

d) Sai do jogo Dirigir e acede ao jogo Desenhar e Executar.

Podes também aceder ao jogo Desenhar e Executar da seguinte forma:

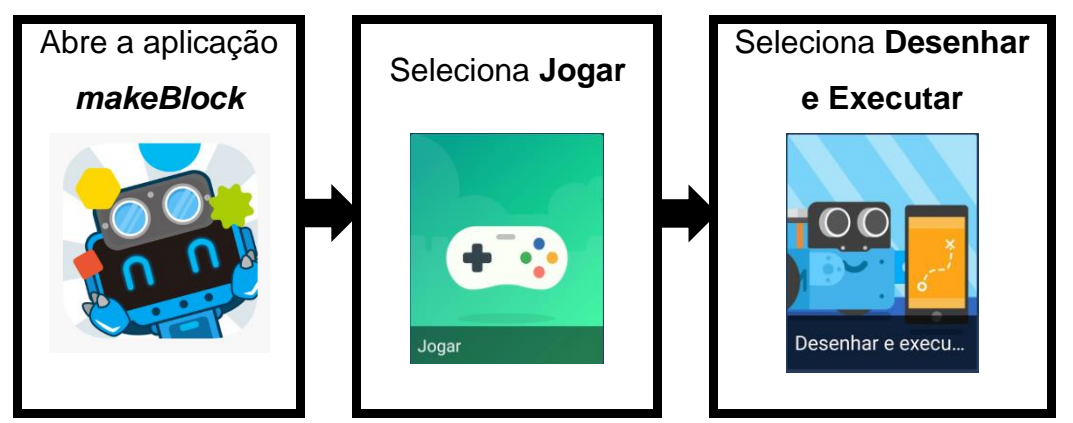

e) Desenha percursos ao teu gosto e observa a performance do mBot.

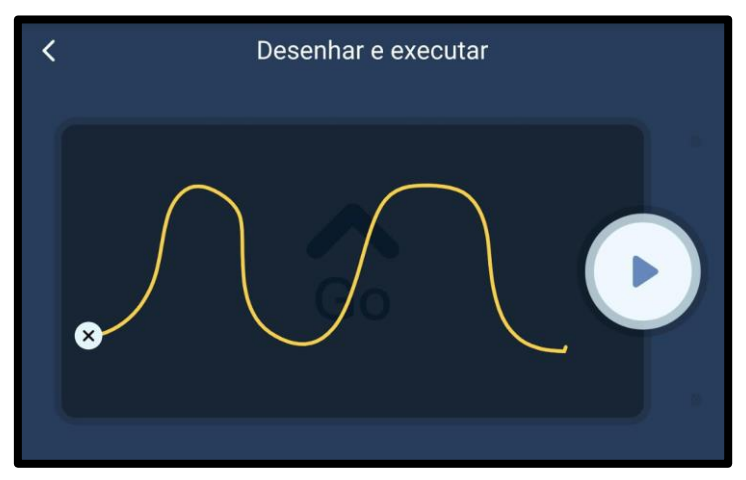

f) Sai do jogo Dirigir e Executar e acede ao jogo Músico.
 Podes também aceder ao jogo Músico da seguinte forma:

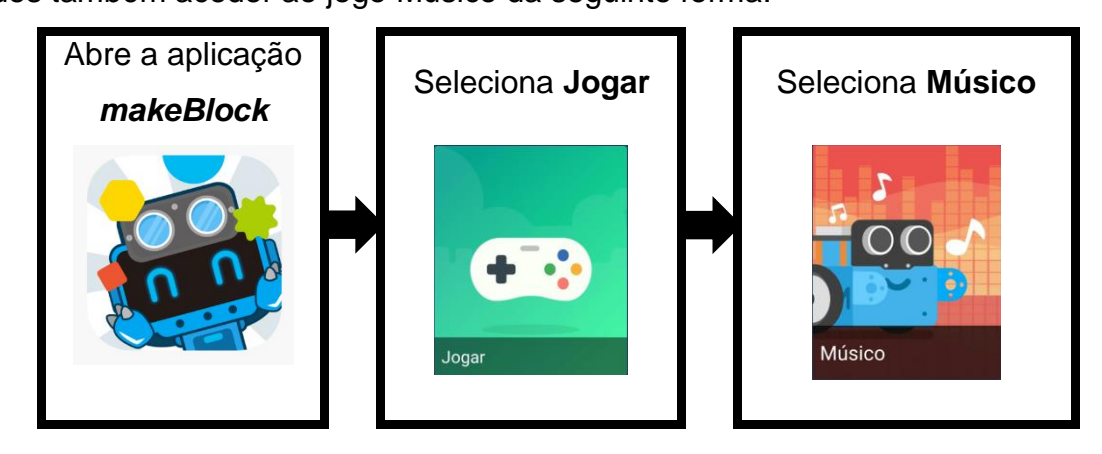

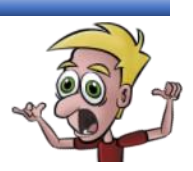

**Professor Glenn Farias** 

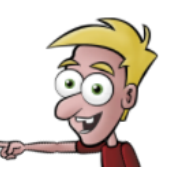

 g) Toca algumas notas musicais com o *mBot* (utilizando o teclado) e explora as músicas existentes.

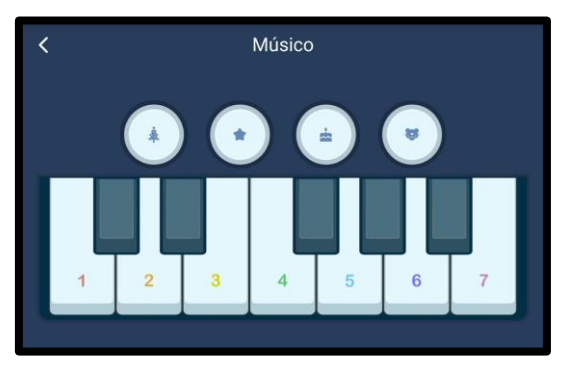

h) Sai do jogo Músico e acede ao jogo Controle de Voz.

Podes também aceder ao jogo Controle de Voz da seguinte forma:

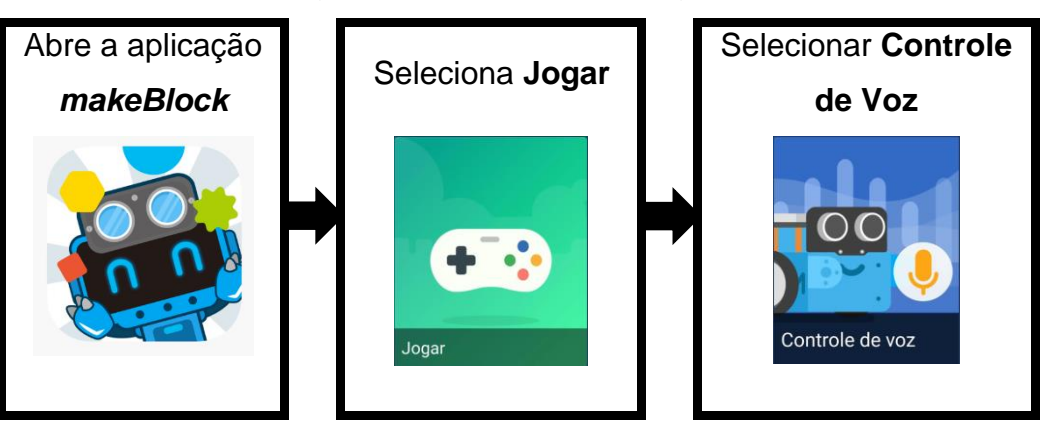

- i) Para movimentar o mBot através da voz, pressiona continuadamente o botão relativo ao uso do microfone e utiliza as palavras *left*, *right*, *forward*, *backward*, *dance* e *stop*.
- j) Sai da aplicação *makeBlock*.

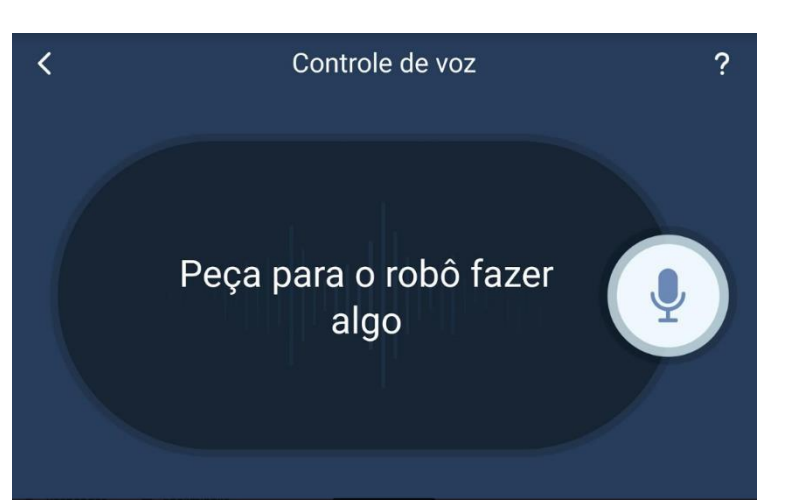

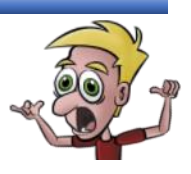

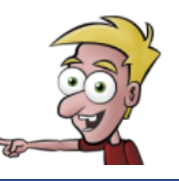

**Nota**: A partir de agora vais aplicar na robótica o que aprendeste nas aulas de programação, ou seja, a programação por blocos.

### Exercício 6

- a) Posiciona o mBot no chão.
- b) Procede da seguinte forma:

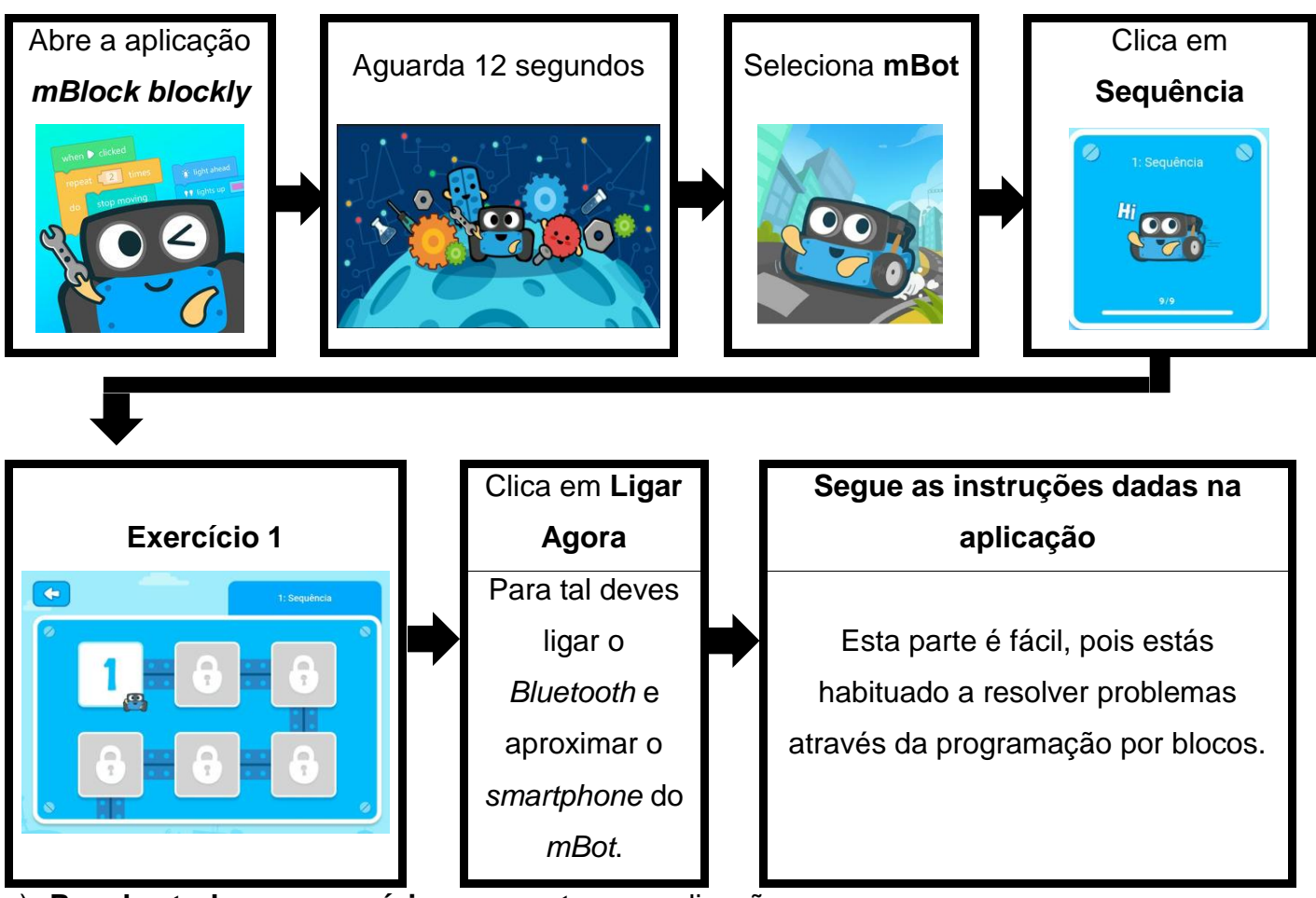

- c) Resolve todos os exercícios propostos na aplicação.
- d) Quando faltarem três minutos para o fim da aula irá surgir um sinal sonoro, nesta altura o representante de cada grupo irá desligar o mBot e transportá-lo ao Professor Glenn Farias.
- e) Poderás sair da sala de aula quando forem entregues todos os robôs.

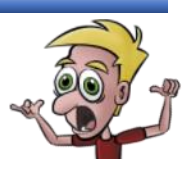